งานแนะแนวการศึกษาและอาชีพ สำนักงานกิจการนักศึกษา มหาวิทยาลัยเทคโนโลยี พระจอมเกล้าธนบุรี ได้จัดทำโปรแกรมค้นหางานบน Internet ขึ้น โดยมีวัตถุประสงค์ เพื่อให้ บริษัท/หน่วยงาน และนักศึกษาของมหาวิทยาลัย ได้ใช้เป็นข้อมูลในการสมัครงาน และเพื่อความ สะดวก รวดเร็วในการหางานของนักศึกษา ซึ่งบริการให้ฟรี ไม่เสียค่าใช้จ่ายใด ๆ ทั้งสิ้น สำหรับ นักศึกษา ที่สนใจค้นหาประกาศรับสมัครงานสามารถเข้าระบบได้ที่เว็บไซต์ www.kmutt.ac.th/guidance แล้วข้าไปที่ เมนู "อาชีพ"

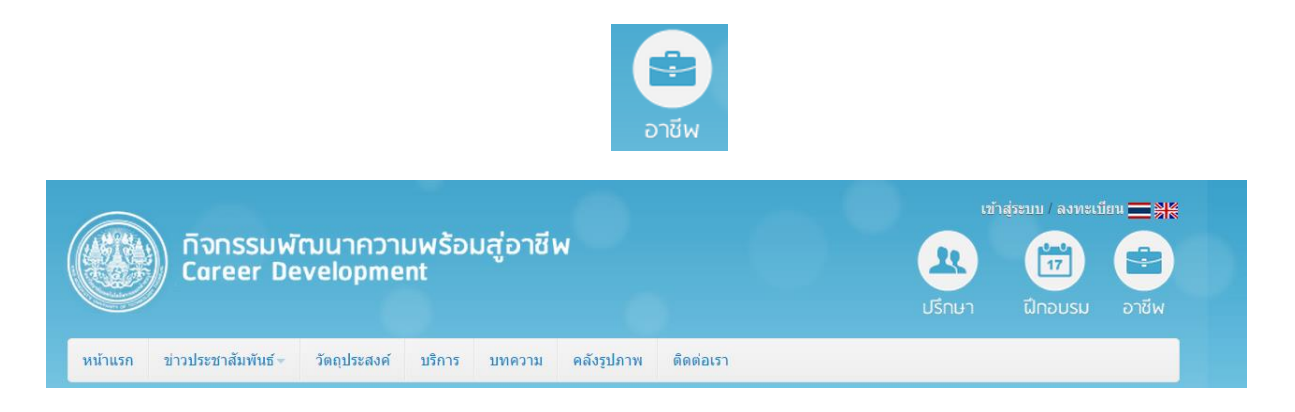

หรือสามารถเข้าได้จากระบบสารสนเทศเพื่อการบริหารการศึกษา (New ACIS) ของมหาวิทยาลัย

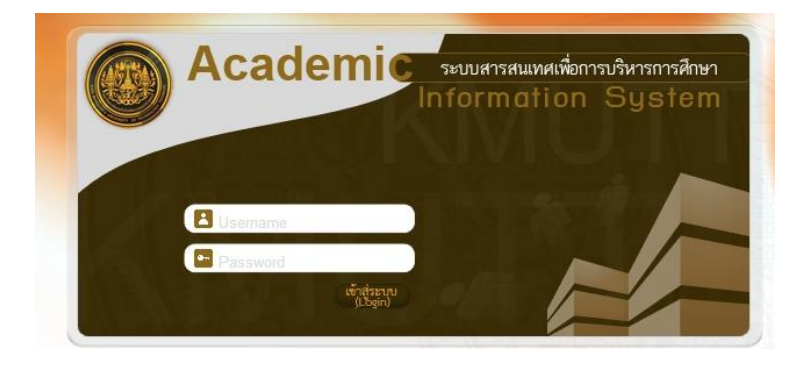

โดยนักศึกษาสามารถเข้าระบบด้วย Username และ Password ของนักศึกษาได้ปกติ เมื่อเข้า มาแล้ว ให้เลือกที่เมนู "สมัครงาน"

# ค้นหางาน

เป็นขั้นตอนที่ผู้สมัครงานทำการค้นหาตำแหน่งงานที่ตนสนใจ โดยมีเงื่อนไขให้เลือกต่างๆ ดังนี้ ชื่อบริษัท ตำแหน่ง จังหวัด โดยจะแสดงรายการของผู้ประกอบการตามเงื่อนไขที่ระบุ นอกจากนี้ยังสามารถเลือกดูรายละเอียดของ ตำแหน่งงานนั้นๆ ได้

| <b>จันหาง</b> า | าน               | ดันหาดาม จังหวัด 💌 กรุ                                     | งเทพมหานดร ▼ ดันหา                                                 |                   |                |                    |
|-----------------|------------------|------------------------------------------------------------|--------------------------------------------------------------------|-------------------|----------------|--------------------|
| ลำดับที่        | รหัสผู้ประกอบการ | ชื่อผู้ประกอบการ                                           | ตำแหน่งงาน                                                         | จังหวัด           | วันที่ลงประกาศ |                    |
| 1               | 560007           | บริษัท อินเตอร์ไทย ฟาร์มาซูติเค็ล แมนู<br>แฟคเจอริ่ง จำกัด | Quality System Specialist                                          | กรุงเทพมหานคร     | 31/01/2556     | <u>รายละเอียด</u>  |
| 2               | 560002           | บริษัท ซอฟท์ไทย แอพลิเคชั่น จำกัด                          | Web Programmer                                                     | กรุงเทพมหานคร     | 03/02/2556     | <u>รายละเอีย</u> ด |
| 3               | 560001           | บริษัท ยิบอินซอย จำกัด                                     | Risk Solution Consultant, Credit Risk Consultant                   | กรุงเทพมหานคร     | 06/02/2556     | <u>รายละเอีย</u> ด |
| 4               | 560001           | บริษัท ยิบอินซอย จำกัด                                     | Accounting Solutions Consultant (Core<br>Banking/Financial System) | กรุงเทพมหานคร     | 06/02/2556     | <u>รายละเอียด</u>  |
| 5               | 560001           | บริษัท ยิบอินซอย จำกัด                                     | Application Support Consultant (Oracle, ERP, SAP)                  | กรุงเทพมหานคร     | 06/02/2556     | <u>รายละเอีย</u> ด |
|                 |                  | จำนวน 20 รายการ <u> « </u>                                 | 1 2 3 4 » »» หน้าที่ 1 / 4 แส                                      | ดงหน้าละ 5 รายการ | •              |                    |

รูปที่ 1

ให้ผู้ใช้กำหนดเงื่อนไขในการค้นหาข้อมูล แล้วคลิกที่ <u>ค้นหา</u>ระบบก็จะนำข้อมูลภายใต้เงื่อนไขที่กำหนดข้างต้น มาปรากฏให้ในตารางด้านล่าง

## <u>ขั้นตอนดูรายละเอียดงาน</u>

จากรูปที่ 1 ให้ผู้ใช้เลือกรายการที่ต้องการ แล้วคลิกที่ <u>รายละเอียด</u> จอภาพจะปรากฏดังรูปที่ 2

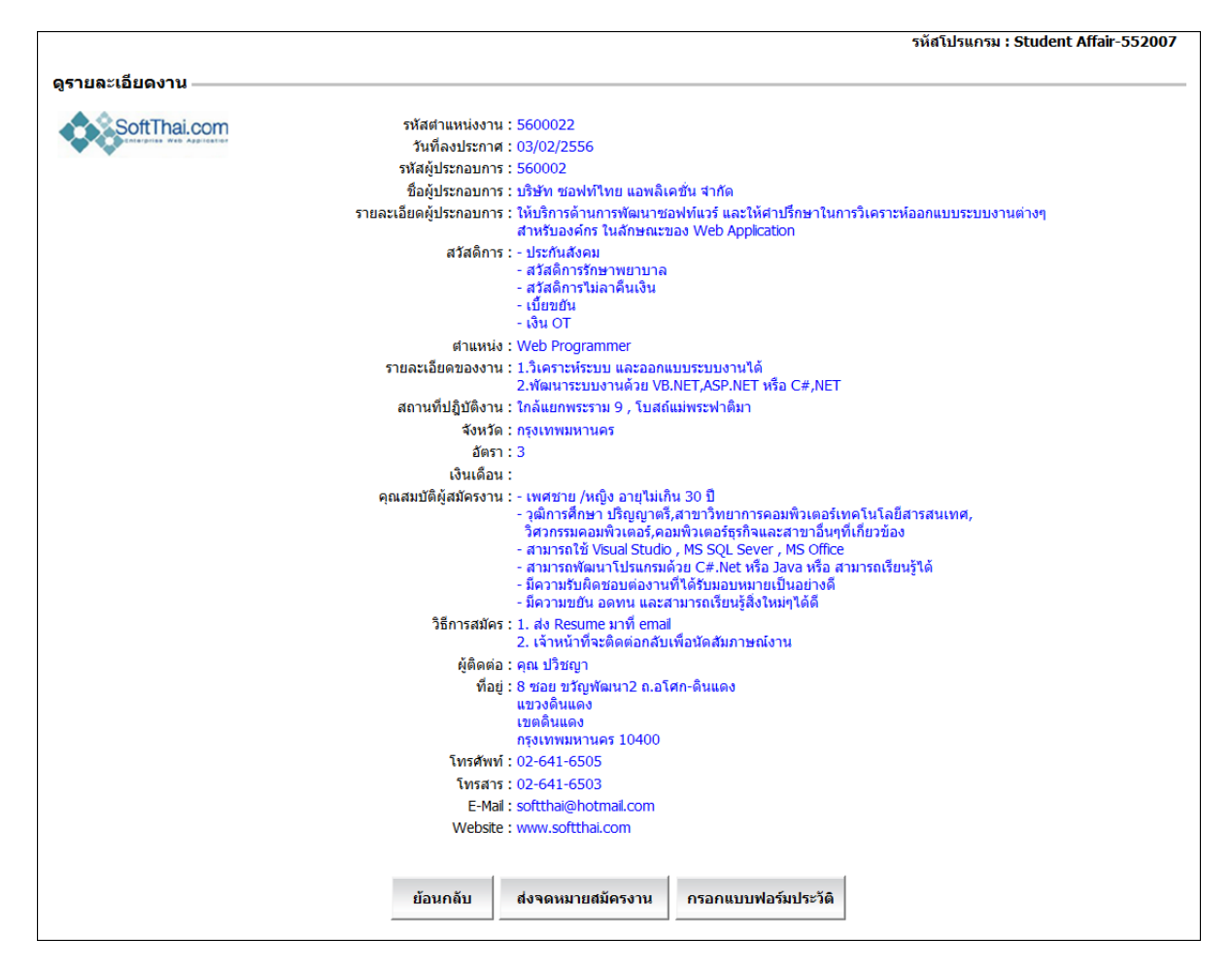

รูปที่ 2

ระบบจะนำรายละเอียดของงานที่ต้องการเลือกนั้นมาแสดง ซึ่งประกอบด้วยข้อมูลต่างๆ เช่น ชื่อผู้ประกอบการ ตำแหน่ง เงินเดือน เป็นต้น เมื่อผู้สมัครงานสนใจในตำแหน่งงานนั้น ก็สามารถโทรศัพท์ติดต่อตามเบอร์โทรที่ระบุไว้ หรือจะ ทำการส่ง Resume ทางอีเมล์ไปยังผู้ประกอบการก็ได้เช่นเดียวกัน และ จากรูป เมื่อคลิกที่ <sup>เมื่อนกลับ</sup> จอภาพจะกลับไปยัง รูปที่ 1

### <u>ขั้นตอนส่งจดหมายสมัครงาน</u>

จากรูปที่ 2 ให้ผู้ใช้คลิกที่ **<sup>สงจุดหมายสมัครงาน** จอภาพจะปรากฏดังรูปที่ 3</sup>

|                   |                      |           |           | รหัสโปรแกรม : Stu | lent Affair-552007 |
|-------------------|----------------------|-----------|-----------|-------------------|--------------------|
| ส่งจดหมายสมัครงาน |                      |           |           |                   |                    |
| ถึง               | softthai@hotmail.com |           |           |                   |                    |
| เรื่อง            |                      |           |           |                   |                    |
|                   | แนบไฟล์              |           |           | Browse            |                    |
| เนื้อเรือง        |                      |           |           | <u>۸</u>          |                    |
|                   |                      |           |           |                   |                    |
|                   |                      |           |           |                   |                    |
|                   |                      |           |           |                   |                    |
|                   |                      |           |           |                   |                    |
|                   |                      |           |           |                   |                    |
|                   |                      |           |           |                   |                    |
|                   |                      |           |           |                   |                    |
|                   |                      | ข้อมูดอัน | discourse |                   |                    |
|                   | _                    | บอนกิดป   | องจพทมาย  |                   |                    |

รูปที่ 3

ระบบจะแสดงอีเมล์ของผู้ประกอบการให้โดยอัตโนมัติ แต่ผู้สมัครงานสามารถแก้ไขได้ ป้อนเรื่อง เช่น ขอสมัคร-งานตำแหน่งงานโปรแกรมเมอร์ ป้อนเนื้อเรื่อง เช่น ข้อมูลในจดหมาย รวมถึงการแนบไฟล์ เช่น เอกสารประกอบการสมัคร งานต่างๆ ให้ผู้ใช้คลิกที่ Browse... เพื่อเลือกไฟล์เอกสารแนบที่ต้องการ

เมื่อผู้ใช้ป้อนข้อมูลเสร็จเรียบร้อยแล้ว ให้คลิกที่ <sup>สงจุดหมาย</sup> เพื่อทำการส่งจดหมายไปยังผู้ประกอบการ ซึ่งจะ เหมือนกับการส่งอีเมล์โดยทั่วไป (Gmail, Hotmail)

จากรูป เมื่อคลิกที่ ย้อนกลับ จอภาพจะกลับไปยังรูปที่ 2

## <u>ขั้นตอนกรอกแบบฟอร์มประวัติ</u>

จากรูปที่ 2 ให้ผู้ใช้คลิกที่ **กรอกแบบพอร์มประวัต**ิจอภาพจะปรากฏดังรูปที่ 4

|                                                            |                                                                                                    | รหัสโปรแกรม : Student Affair-552007 |
|------------------------------------------------------------|----------------------------------------------------------------------------------------------------|-------------------------------------|
| กรอกแบบฟอร์มประวัติ                                        |                                                                                                    |                                     |
| ข้อมูลส่วนตัว                                              |                                                                                                    | 🗸 รับข้อมอตำแหน่งงาน                |
| วันที่แก้ไขล่าสด :                                         | 04/03/2556                                                                                                    | - 17759401 (BANA20 18               |
| นี้อ :                                                     | งามพิศ                                                                                                    |                                     |
| นามสกุล :                                                  | รักสัตย์                                                                                                    |                                     |
| เพศ                                                        | หญิง                                                                                                    |                                     |
| ว/ด/ป เกิด :                                               | 18/06/2531                                                                                                    |                                     |
| อายุ :                                                     | 24                                                                                                    |                                     |
| ศาสนา :                                                    | พับอ                                                                                                    |                                     |
| นาหนก*:                                                    | 55 nn.                                                                                                    |                                     |
| สวนสูง*:                                                   | 165 ช.ม.                                                                                                    |                                     |
| ត័ល្អឋាគិ :                                                | ไทย                                                                                                    |                                     |
| เชื่อชาติ :                                                | ไทย                                                                                                    |                                     |
| สถานมาพศ เงทหาง :<br>สถานถาพสุทธส :                        | 140                                                                                                    |                                     |
| เบอร์โทรติดต่อ*:                                           | 0871231234                                                                                                    | 1                                   |
| อีเมล์*:                                                   | fon_pmt17@hotmail.com                                                                                                |                                     |
|                                                            | ion_prictri@roundar.com                                                                                              |                                     |
| <u>การตกษา</u>                                             |                                                                                                    |                                     |
| ระดับการศึกษาสูงสุด :                                      | <u>ປຽດທູດ, ແລະ ເພື່ອງ ເພື່ອງ ເພື່ອງ ເພື່ອງ ເພື່ອງ ເພື່ອງ ເພື່ອງ ເພື່ອງ ເພື່ອງ ເພື່ອງ ເພື່ອງ ເພື່ອງ ເພື່ອງ ເພື່ອງ</u> |                                     |
| คณะ:<br>กาควิชา :                                          | คณะวศวกรรมศาสตร<br>รวควิชาวิศวกรรมครื่องกอ                                                                           |                                     |
| มหาวิทยาลัย :                                              | มหาวิทยาลัยเทคโนโลยีพระจอมเกล้าธนบรี                                                                                 |                                     |
| เกรดเฉลีย :                                                | 2.26                                                                                                    |                                     |
| ประสบการณ์                                                 |                                                                                                    |                                     |
| <u></u>                                                    | . v 4 .                                                                                                    |                                     |
| . איז מאנינונותא                                           | การบารุงรกษาเครองกลอุตสาหกรรม                                                                                        |                                     |
| เบนเวลา :                                                  | 3 เดือน                                                                                                    |                                     |
| สอบชิงทุน :                                                |                                                                                                    |                                     |
| เป็นประธานชมรม,กรรมการ,สมาชิก :                            | สมาชิกชมรมว่ายน้ำ                                                                                                    |                                     |
| <u>ทักษะพิเศษ</u>                                          |                                                                                                    |                                     |
| ข้อที่ 1 :                                                 | ภาษาอังกฤษ                                                                                                    |                                     |
| ข้อที่ 2 :                                                 | ถาษาณี่ปุ่น                                                                                                    |                                     |
|                                                            | រ ក្មេ ស្អើកាំស                                                                                                    |                                     |
| ข้อนี้ 4 :                                                 |                                                                                                    |                                     |
| - F Net                                                    |                                                                                                    |                                     |
| <u>งานอดิเรก</u>                                           |                                                                                                    |                                     |
| ข้อที่ 1 :                                                 | ว่ายน้ำ                                                                                                    |                                     |
| ข้อที่ 2 :                                                 | หมากรุก                                                                                                    |                                     |
| <u>การค้นหาของผู้ประกอบการ</u>                             |                                                                                                    |                                     |
| -<br>ตำแหน่งที่สนใจ 1 :                                    | System Engineer / Services Engineer                                                                                  | Town                                |
|                                                            | System Engineer / Services Engineer                                                                                  |                                     |
| ตำแหน่งที่สนใจ 2 :                                         | Quality System Specialist                                                                                            | 🖬 ค้นหา                             |
| ตำแหน่งที่สนใจ 3 :                                         |                                                                                                    | ค้นหา                               |
| ประเภทธรริว                                                | ยามยมด์                                                                                                    |                                     |
| บระเภทบุรกา -<br>ระสับการศึกษา -                           | าโรกเกาตรี                                                                                                    |                                     |
| รังหวัดที่ต้องการปลิงัติงาน<br>จังหวัดที่ต้องการปลิงัติงาน |                                                                                                    |                                     |
|                                                            | เลือก 💌 เพิ่ม                                                                                                    |                                     |
|                                                            | กรุงเทพมหานคร 🕱                                                                                                    |                                     |
|                                                            | สมุทรปราการ 🇯                                                                                                    |                                     |
|                                                            |                                                                                                    |                                     |
|                                                            |                                                                                                    |                                     |
|                                                            | ย้อนกลับ บันทึก                                                                                                    |                                     |
|                                                            |                                                                                                    |                                     |

รูปที่ 4

ให้นักศึกษาป้อนข้อมูลประวัติผู้สมัครงาน เพื่อนำเสนอผู้ประกอบการ ซึ่งประกอบด้วย ข้อมูลส่วนตัว การศึกษา ประสบการณ์ ทักษะพิเศษ งานอดิเรก รวมถึงการกำหนดเงื่อนไขการค้นหาของผู้ประกอบการ

กำหนดให้ผู้ใช้ป้อนข้อมูลในทุกตำแหน่งที่มี **+** ส่วนข้อมูลในตำแหน่งอื่นๆ ก็เลือกป้อนได้ตามที่ต้องการ สำหรับ ตำแหน่งที่สนใจ ก็สามารถคลิกที่ **ค้นหา** เพื่อเลือกตำแหน่งงานในแต่ละลำดับได้

| ข้อควา | ม*: System Engineer ค้นหา            |  |
|--------|--------------------------------------|--|
| เลือก  | ตำแหน่งงาน                           |  |
| ۲      | System Engineer / Services Engineer  |  |
| ন      | จำนวน 1 รายการ 🔍 🔍 😕 😕 หน้าที่ 1 / 1 |  |
|        | เดือก ยกเดิก                         |  |

รูปที่ 5

ให้ผู้ใช้ป้อนชื่อหรือบางส่วนของชื่อตำแหน่งที่ต้องการค้นหา แล้วคลิกที่ **ดับหา** ระบบก็จะนำข้อมูลภายใต้ เงื่อนไขที่กำหนดข้างต้นมาปรากฏให้ในตารางด้านล่าง คลิกเพื่อระบุ © ด้านหน้าตำแหน่งงานที่ต้องการ แล้วคลิกที่ **เ**ลือก ระบบจะนำตำแหน่งงานที่เลือกไปปรากฏให้ในรูปที่ 4 หรือคลิกที่ <sup>**ยกเฉิก** เพื่อปิดหน้าจอรูปที่ 5</sup>

จากรูปที่ 4 ถ้าผู้ใช้ต้องการลบข้อมูลตำแหน่งงานที่เลือก ก็ให้คลิกที่ 💕 ส่วนจังหวัดที่ต้องการปฏิบัติงาน ก็สามารถเพิ่มจังหวัดที่ต้องการไปปฏิบัติงานได้ ด้วยการคลิกที่ 🗰 ซึ่งสามารถเพิ่มได้มากกว่า 1 จังหวัด และ คลิกที่ 洋 เมื่อต้องการลบจังหวัดที่เพิ่ม

เมื่อผู้ใช้ป้อนข้อมูลเสร็จเรียบร้อยแล้ว ให้คลิกที่ <sup>บันทึก</sup> เพื่อบันทึกข้อมูลลงฐานข้อมูล แต่ถ้าไม่ต้องการบันทึก ข้อมูลที่ป้อน ก็ให้คลิกที่ <sup>บ้อนกลับ</sup> จอภาพจะกลับไปยังรูปที่ 2

#### <u>เงื่อนไขการปฏิบัติงาน</u>

- 1. สามารถค้นหาตำแหน่งงานตามเงื่อนไขได้ดังนี้
  - 1.1. ชื่อบริษัท
  - 1.2. ตำแหน่ง
  - 1.3. จังหวัด
  - 1.4. รหัสตำแหน่งงาน
- 2. สามารถแสดงตารางผลการค้นหาได้ ประกอบด้วย
  - 2.1. ลำดับที่
  - 2.2. รหัสผู้ประกอบการ
  - 2.3. ชื่อผู้ประกอบการ
  - 2.4. ตำแหน่ง
  - 2.5. จังหวัด
- 3. สามารถดูรายละเอียดของตำแหน่งงานได้
- 4. ในส่วนของการดูรายละเอียดงาน สามารถทำการส่งจดหมายสมัครงาน และ/หรือ กรอกแบบฟอร์มประวัติได้

- ในส่วนของการส่งจดหมายสมัครงาน สามารถกรอกข้อมูลการส่งจดหมาย แนบไฟล์ รวมถึงการลบไฟล์แนบออกจาก รายการได้
- 6. ในส่วนของการกรอกแบบฟอร์มประวัติ
  - 6.1. สามารถดึงข้อมูลส่วนตัวจากระบบส่วนกลางมาแสดงได้
  - 6.2. สามารถบันทึกข้อมูลประวัติผู้สมัครงาน
  - 6.3. สามารถทำการ Matching Email โดยจะส่งตำแหน่งงานที่ลงประกาศใหม่ไปยังผู้สมัครตามรูปแบบที่กำหนด ขึ้นอยู่กับการกำหนดค่า Matching Email ซึ่งจะต้องมีค่าเป็น "เมื่อผู้สมัครบันทึกแบบฟอร์มประวัติ" โดยใช้ Keyword ที่ตรงกันของฟิลด์ "ตำแหน่งที่สนใจ"